## 出張後 旅程・宿泊先確認の手順(マニュアル)

出張日程に間違いがないか、出張後にご本人の確認が必要になります。 システムより旅程確認の依頼メールが届きましたら、ポータルサイトにログイン後、次の手順に従って確認してください。

ご自身の User Portal から 左メニュー「各種状況確認」⇒「2.旅程・宿泊先確認」

| 1) 日帰り出張の場合:                                       | <研究者向けTOP                                                                                  |                                                                                                    |                                   |                                   |                      |  |  |  |  |  |
|----------------------------------------------------|--------------------------------------------------------------------------------------------|----------------------------------------------------------------------------------------------------|-----------------------------------|-----------------------------------|----------------------|--|--|--|--|--|
|                                                    | <home<br>+ 【利用申請手続】</home<br>                                                              | ■旅程・宿泊先確認<br>は豊雄環境についてはこれよ                                                                                  |                                   |                                   |                      |  |  |  |  |  |
|                                                    | + 【宿泊予約·旅費申請】<br>- 【各種状況確認】                                                                | 8件 1/1ページ                                                                                                   |                                   | Next Last                         |                      |  |  |  |  |  |
| $\checkmark$                                       | 1. 宿泊·旅費·申請状況(利用語·<br>依頼書印刷)                                                               | <b>選択 予約kb.</b>                                                                                             |                                   |                                   | ステータス                |  |  |  |  |  |
| 「2.旅程・宿泊先確認」                                       | 2 旅程·宿泊先確認<br>3. 外国人宿害申請状況(許可証                                                             | 単相 D2015-00000785                                                                                           | 2015/04/10 - 2015/04/18           | Bファクトリー共同利用実験<br>Bファクトリー共同利用実験    | 9812229<br>308179-22 |  |  |  |  |  |
|                                                    | +【宿泊施設予約状況】                                                                                | 1718 D2015-00010544                                                                                         | 2015/10/22 - 2015/10/22           | <ul> <li>B7ァクトリー共同利用実験</li> </ul> | 100000 H             |  |  |  |  |  |
| 山連必確認をされて期間の巡口頂中                                   | <ul> <li>ユーザー登録情報修正</li> <li>パスワード変更</li> </ul>                                            | 1年前日 D2015-00012125                                                                                         | 2015/11/17 - 2015/11/24           | Bファクトリー共同利用実験                     | 辅四清                  |  |  |  |  |  |
|                                                    | <ul> <li>サイトマップ</li> <li>操作マニュアル</li> </ul>                                                | 「算細」 D2015-00012755                                                                                         | 2015/11/30 - 2015/11/30           | Bファクトリー共同利用実験                     | 未確認                  |  |  |  |  |  |
| の「詳細」ボタンをクリックして下さい。                                |                                                                                            |                                                                                                    |                                   |                                   |                      |  |  |  |  |  |
| 2)                                                 | ・ 操作マニュアル                                                                                  | (課題番号)                                                                                                    |                                   |                                   |                      |  |  |  |  |  |
| ·<br>「旅程·宿泊失確認 詳細」                                 |                                                                                            | 8中 <u>込期間</u><br>9相時対象                                                                                      | 2015/11/30 - 2015/11/30           |                                   |                      |  |  |  |  |  |
| 「ガ代1王・1日ノロノビや臣命の「日十小山」                             | 取い合わせ先<br>コーザーブオフィス (へくけ)                                                                  | 10口座登録届                                                                                                    | 提出演み                              |                                   |                      |  |  |  |  |  |
|                                                    | TEL:029-679-6135,6136<br>FAX:029-679-6137                                                  | 11编考                                                                                                    | 研究被構始費調整基準第1項第4号)                 | 進用                                |                      |  |  |  |  |  |
| ① 変更・修正が無い時は、「確認」                                  | usersoffice@mailkek.jp                                                                     | 【旅程詳細】<br>日初                                                                                                | 出意地                               | ※出発地·到着地は最寄駅を示<br>図表地             | えしています。              |  |  |  |  |  |
| ボタンをクリックして下さい。 <b>3)へ</b>                          | 1-9-27-272(2(9,26)<br>TEL:029-294-3396<br>FAX:029-294-3296                                 | 2015/11/80                                                                                                  | 東京                                | 201                               |                      |  |  |  |  |  |
| 2) 旅程をご確認の上、変更・修正                                  | j-uo@mLj-parc.jp                                                                           | 旅程詳細に関する変更依頼                                                                                                | た<br>(注)                          | <b>R</b> .4                       |                      |  |  |  |  |  |
| が必要な場合は「旅程詳細に関                                     | G                                                                                          | 上記内容を確認して「確認」ポリンを押してください。                                                                                   |                                   |                                   |                      |  |  |  |  |  |
| する変更依頼を行う」ボタンをクリ                                   |                                                                                            | 確認 厚る                                                                                                    |                                   |                                   |                      |  |  |  |  |  |
|                                                    |                                                                                            | copyright(c) 2004, HIGH ENERGY ACCE                                                                         | LERATOR RESEARCH ORGANIZATION, KE | ĸ                                 |                      |  |  |  |  |  |
|                                                    |                                                                                            |                                                                                                    |                                   |                                   |                      |  |  |  |  |  |
| 3)                                                 | 間い合わせ先<br>コーザーブオフィス(つくけ)                                                                   | 間い合わせ先 10日度登録品 提出決渉<br>コーポープトコーク(クリ) 11度を ほったい (市)(市)(市)(市)(市)(市)(市)(市)(市)(市)(市)(市)(市)(                     |                                   |                                   |                      |  |  |  |  |  |
| 「旅程·宿泊先確認 確認」                                      | TEL:029-679-6135,6136<br>FAX:029-679-6137<br>e-mail:<br>usersoffice@mailkek.jp             | [[なお空話注意]]                                                                                                  |                                   | ※小葉体-弾簧体は最実現な                     | デレス(います。             |  |  |  |  |  |
|                                                    |                                                                                            | 日程                                                                                                    | 出現地                               | 刻着地                               | 1.                   |  |  |  |  |  |
| 「確実」ボタンをクリックレス手続きけ                                 | TEL:029-284-3398<br>FAX:029-284-3296                                                       | 2015/11/30<br>2015/11/30                                                                                    | 東京<br>つくば                         | は)C<br>東東                         |                      |  |  |  |  |  |
|                                                    | e-mait<br>j-so@nlj-parc.jp                                                                 |                                                                                                    |                                   |                                   |                      |  |  |  |  |  |
| 終了です。                                              |                                                                                            | 上記内容を確認して「確定」ボタンを押してください。<br>確定 戻る<br>のgyptd/f/s0 2004, High ENERGY ACCELERATOR RESEARCH ORGANIZATION, NEK. |                                   |                                   |                      |  |  |  |  |  |
|                                                    |                                                                                            |                                                                                                    |                                   |                                   |                      |  |  |  |  |  |
|                                                    |                                                                                            |                                                                                                    |                                   |                                   |                      |  |  |  |  |  |
| 4)                                                 | 問い合わせ先                                                                                     | 10口座登録届                                                                                                    | <b>提出</b> 清み                      |                                   |                      |  |  |  |  |  |
| 「坂夬。定泊生碎河 洋细」                                      | TEL:029-879-6135,6136<br>FAX:029-879-6137                                                  | 11 備考                                                                                                    | 通用                                |                                   |                      |  |  |  |  |  |
| Ⅰ 川代1主 * 1日 /口 / □ / □ / □ / □ / □ / □ / □ / □ / □ | e-mail:<br>usersoffice@mailkek.jp<br>ユーザーズオフィス(東海)<br>TEL:029-284-3396<br>FAX:029-294-3396 | 【旅程詳細】                                                                                                    | 建酸酶                               | ※出発地・到着地は穀寄駅を示しています。<br>出業地 到着地   |                      |  |  |  |  |  |
|                                                    |                                                                                            | 2015/11/30                                                                                                  | 東京                                | 東海                                |                      |  |  |  |  |  |
|                                                    | e-mail:<br>j-uo@ml.j-parc.jp                                                               | 2015/11/30<br>旅程詳細に関する変更 飲物内                                                                                | 東海<br>容を具体的に記載し、このページ最            | 東京<br>下部の「確認」ボタンをクリックして下          | さい。                  |  |  |  |  |  |
| ① 旅程の変更・修正内容を記載し                                   | 9                                                                                          |                                                                                                    |                                   |                                   | ~                    |  |  |  |  |  |
|                                                    | (                                                                                          |                                                                                                    |                                   |                                   |                      |  |  |  |  |  |
|                                                    |                                                                                            |                                                                                                    |                                   |                                   | 調を取り満す               |  |  |  |  |  |
| <ol> <li>(確認)ボタンをクリックして下さい。</li> </ol>             | 2                                                                                          | 上記内容を確認して「確認」オ                                                                                              | <b>汐ンを押してください。</b>                |                                   |                      |  |  |  |  |  |
|                                                    |                                                                                            | 確認 展                                                                                                    | 8                                 |                                   |                      |  |  |  |  |  |
| 4) 2                                               | Photos                                                                                     |                                                                                                    |                                   |                                   |                      |  |  |  |  |  |
| 4j-2                                               | ユーザーズオフィス(つくば)                                                                             | 10日座登録編<br>11編考                                                                                             | 福出演み<br>研究樹構旅費調整基準第1項第4号          | 述用                                |                      |  |  |  |  |  |
| 「旅程・宿泊先確認 確認」                                      | TEL :029-079-6135,6136<br>FAX:029-079-6137<br>e-mail:                                      | 【旅程詳細】                                                                                                    |                                   |                                   |                      |  |  |  |  |  |
|                                                    | usersoffice@mailkek.jp<br>ユーザーズオフィス(車道)                                                    | 日程                                                                                                    |                                   |                                   |                      |  |  |  |  |  |
| 「確定」ボタンをクリックレス王続きけ                                 | TEL:029-294-3398<br>FAX:029-294-3296                                                       | 2015/11/30<br>2015/11/30                                                                                    | 東京<br>ば                           | (1)(2)<br>東京                      |                      |  |  |  |  |  |
|                                                    | j-uo@mlj-parc.jp                                                                           |                                                                                                    |                                   |                                   |                      |  |  |  |  |  |
| 終了です。                                              |                                                                                            | 上記内容を確認して「確定」よりった押してください。                                                                                   |                                   |                                   |                      |  |  |  |  |  |
|                                                    |                                                                                            | <u>確定</u> 戻る                                                                                                |                                   |                                   |                      |  |  |  |  |  |
|                                                    |                                                                                            | oopyright(o) 2004, High ENERGY ACC                                                                          | ELERATOR RESEARCH ORGANIZATION RE | EK                                |                      |  |  |  |  |  |

| 1) 宿泊を伴う出張の場合:        | ×研究者向けTOP                                            | ■故积-                                                                                                    | 房泊失到                  | <b>1</b> 13 |                        |                    |          |  |  |  |  |
|-----------------------|------------------------------------------------------|----------------------------------------------------------------------------------------------------|-----------------------|-------------|------------------------|--------------------|----------|--|--|--|--|
| 「冬種状況確認」              | + 【利用中請手続】                                           | - SATE                                                                                                    | 18/0/04               | E00         |                        | 旅費規程等              | こついてはこちら |  |  |  |  |
|                       | + 【宿泊予約·旅費申請】<br>- 【各種状況確認】                          |                                                                                                    | /1ページ                 |             |                        | Top Prev Next Last |          |  |  |  |  |
| $\checkmark$          | 1. 宿泊·旅費 申請状况(利用証-<br>依頼書(印刷)                        | 潮沢                                                                                                    | 子約                    | No.         | 旅行期間                   | 用路                 | ステータス    |  |  |  |  |
| 「2.旅程・宿泊先確認」          | 2 旅程·宿泊先確認<br>3 外国人演習即時計(2)許可詳                       | 詳細                                                                                                    | D2015-0               | 0000735 2   | 015/04/10 - 2015/04/18 | Bファクトリー共同利用実験      | 確認済      |  |  |  |  |
|                       |                                                      | 詳細                                                                                                    | D2015-0               | 0001339 2   | 015/04/22 - 2015/04/22 | Bファクトリー共同利用実験      | 辅码演      |  |  |  |  |
|                       | + 10月10日27年117301<br>・ ユーザー登録情報修正                    | 詳細                                                                                                    | D2015-0               | 0010544 2   | 015/10/28 - 2015/10/28 | Bファクトリー共同利用実験      | 確認済      |  |  |  |  |
| 出張後確認をされる期間の選択項目      | <ul> <li>パスワード変更</li> <li>サートマップ</li> </ul>          | 詳細                                                                                                    | D2015-0               | 0012125 2   | 015/11/17 - 2015/11/24 | Bファクトリー共同利用実験      | 確認済      |  |  |  |  |
| の「詳細」ボタンをクリックして下さい    | ・ 操作マニュアル                                            | J詳細                                                                                                    | D2015-0               | 0012755 2   | 015/11/30 - 2015/11/30 | Bファクトリー共同利用実験      | 未確認      |  |  |  |  |
| 2)                    | - 【外班我兴趣题】                                           | 110/14/6404                                                                                                    | CARL NACI             |             |                        |                    | 1        |  |  |  |  |
|                       | 1. 宿泊·旅費 申請状況(利用証-<br>依頼書印刷)                         | ・2x(ほどを)サー(第)的料定物の部(FFF用称2800支約3、東海ビを)サー(第)的地定物の本制支約3)…記載演で<br>を)<br>約200%20歳後後に第)日にた場合(現電に定める第)決絶支約3)…就論の名特を記載してくざも3、(75)テケイズ<br>の太子ルの場合は(厚磁)のは主線要回しなごな場合まで記録数(はす。)<br>個人の住居(認知)に場合)(第)的状況)、目室、東京、数様を 30人を などに載してでださい。<br>悪いの第25歳20(は常日を超なし)、目室、東京、数様を 30人を などに載してでださい。<br>第100%20歳20(は常日を超なし)、目室、東京、数様を 30人を などに載してでださい。<br>第100%20歳20(は常日を超なし)、目室、東京、数様を 30人を などに載してでださい。<br>第100%20歳20(は常日を超なし)、目室、東京、数様を 30人を などに載してでださい。<br>第100%20歳20(は常日を超なし)、目室、東京、数様を 30人を 40人の 40人の 40人の 40人の 40人の 40人の 40人の 40人の |                       |             |                        |                    |          |  |  |  |  |
| 旅程・宿汨无確認 詳細]          | 2. 放程·宿泊先確認<br>3. 外国人宿舍申請状况供可證                       |                                                                                                    |                       |             |                        |                    |          |  |  |  |  |
|                       | Citizania Printica                                   |                                                                                                    |                       |             |                        |                    |          |  |  |  |  |
| ※宿泊施設が空欄の時は、宿泊施       | 12-5-空間1111月7日上<br>パスワード変更                           | 放費計算方法に整まる詳細については「> Hame > 各種状況確認 > 2 旅程・宿泊先環認」右上の「旅費規程等につ                                                                                                    |                       |             |                        |                    |          |  |  |  |  |
| 乳をユカレス下さい             | サイトマラフ<br>操作マニュアル                                    | いにはしつかりをしましてい。<br>都自然語の入力は全て必須です。                                                                                                    |                       |             |                        |                    |          |  |  |  |  |
| 設て入力して下さい。            |                                                      | No. 32                                                                                                    | άR                    |             | 100 000 10             |                    |          |  |  |  |  |
|                       | い合わせ先<br>ユーザーズオフィス(つくばり                              | 1 2015/12/18 XIZFE/V-                                                                                                    |                       |             |                        |                    |          |  |  |  |  |
| 「確認」ボタンをクリックして下さい。    | TEL:029-679-6135,6136<br>FAX:029-679-6137<br>e-mail: | 0.0015                                                                                                    | 110.000               |             |                        | ~                  |          |  |  |  |  |
|                       | usersoffice@mailtok.jp<br>ユーザーズオフィス(東海)              | 2 2910/12/29                                                                                                    |                       |             |                        |                    |          |  |  |  |  |
|                       | TEL 2029-294-3296<br>FAX:029-294-3296<br>e-mai≹      | 8 2015                                                                                                    | 2015/12/21            |             |                        |                    |          |  |  |  |  |
|                       | j-uoffmilj-parcijo                                   | 4 2015.                                                                                                    | NI6/12/22 XISFEPJ-    |             |                        |                    |          |  |  |  |  |
|                       |                                                      | 5 2015                                                                                                    | 5 2815/12/28 XIIFEHJ- |             |                        |                    |          |  |  |  |  |
|                       |                                                      | 上記內容許確認                                                                                                    | して「確認                 | はないを押してく    | 880.                   |                    |          |  |  |  |  |
|                       | (                                                    | 確認 戻る                                                                                                    |                       |             |                        |                    |          |  |  |  |  |
|                       |                                                      | opyrigh(c) 2004, HIGH ENERGY ADDREERATOR RESEARCH ORGANIZATION, MEX                                                                                                    |                       |             |                        |                    |          |  |  |  |  |
|                       |                                                      |                                                                                                    |                       |             |                        |                    |          |  |  |  |  |
| 3)                    | TEL 3029-679-6135,6136                               |                                                                                                    |                       |             |                        |                    |          |  |  |  |  |
| 「旅程・宿泊失確認 確認」         | e-mail:<br>usersoffice@mailkek.jp                    | 【宿泊施設確認】                                                                                                    |                       |             |                        |                    |          |  |  |  |  |
| 1771至1876767年887年8853 | ユーザーズオフィス(東海)<br>TFL:029-294-0390                    | no.                                                                                                    | 1                     | 能自日         | DOGE-NU-               | 宿泊施設               |          |  |  |  |  |
|                       | FAX:029-284-3286<br>e-mail:                          | 2                                                                                                    | 20                    | 15/12/19    | DKIKENJ-               |                    |          |  |  |  |  |
| 「確定」ボタンをクリックして手続きは、   | j-uolēmi, j-parcijo                                  | 3                                                                                                    | 20                    | 15/12/21    | -U454\$0C              |                    |          |  |  |  |  |
| タフスオ                  |                                                      | 4                                                                                                    | 20                    | 15/12/22    | ンズばドミヤリー<br>ンズばドミヤリー   |                    |          |  |  |  |  |
| 称今」じ9。                |                                                      |                                                                                                    | 20                    | W 167 67    |                        |                    |          |  |  |  |  |
|                       |                                                      | 上記内容を確認して「確定」ボタンを押してください。                                                                                                    |                       |             |                        |                    |          |  |  |  |  |
|                       |                                                      |                                                                                                    | Æ                     | 展る          |                        |                    |          |  |  |  |  |
|                       |                                                      | oppyieth(s) 2004, HIGH ENERGY ADDELERATOR RESEARCH ORGANIZATION, KEK                                                                                                    |                       |             |                        |                    |          |  |  |  |  |
|                       |                                                      |                                                                                                    |                       |             |                        |                    |          |  |  |  |  |

2016.01.15